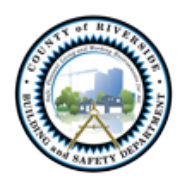

Sam Shahrouri Deputy Director of TLMA Building Official

## COUNTY OF RIVERSIDE BUILDING AND SAFETY DEPARTMENT

Dear Solar Customer,

In a continuing effort to streamline the solar permitting process, we have updated our submittal requirements for **Roof-Mount Solar Permit Applications**. <u>Beginning 3/31/2022, all roof mount solar permit applications must be submitted online at https://rivcoplus.org/\_and paid for within 72 hours of application.</u>

The online system will automatically generate the fees for payment. If payment is not received within 72 hours, the application will be voided, and you will be required to re-apply. Permits cannot be "re-opened" for payment, nor will documents be transferred to new permits. It is the applicant's responsibility to monitor and make the payments.

Also, note that <u>beginning 3/31/2022</u>, the Building & Safety Department is rolling out a new solar master <u>application form</u>. This new, updated application is required and must be complete and contain all required signatures. The updated application can be found on the website at <u>https://rctlma.org/building/Forms</u>. A grace period until 4/15/2022 will be given to transition to the new applications. If after 4/15/2022 you submit an old version of the application, you will be required to resubmit a new application.

<u>CERTIFICATION OF RESIDENTIAL ROOF-TOP PV SOLAR SITE PLAN/PROJECT</u> form is back in use, as of 3/31/2022. If the project qualifies, this form may be submitted to expedite the permitting process. Ensure all signatures are captured and that California License Number is not expired and the correct classification. This form is the first page on the updated Master Application for Roof Mount Solar found at <a href="https://rctlma.org/building/Forms">https://rctlma.org/building/Forms</a>.

In addition to reviewing the requirements on the Building & Safety Solar Permit handout found on <u>https://rctlma.org/building/Forms</u>, by selecting the Residential PV Solar tab, please note the following.

Applications will be automatically canceled if;

- The incorrect application type is selected online. You must select the Solar Roof Mount Residential option which will generate a BEL permit number and a fee. Do not select the Building Permit Application which will generate an OAPT number, this is incorrect.
- 2. Roof- mount solar to a mobile or manufactured home is proposed. Those are permitted by the State HCD, not the County.
- 3. Roof-mount solar is proposed on top of an unpermitted structure. Structures used for roofmounts must be permitted.
- 4. An open and unresolved Code Enforcement Case is on the property.
- 5. If the application and site plan are incomplete or illegible and do not contain the required information and signatures to proceed, the application may be canceled, and you will be required to re-apply.

If your permit is canceled, you will be given instructions on how to withdraw and request a refund. <u>https://rctlma.org/building/Forms</u> (284-100)

You may also experience delays if a duplicate solar permit already exists on the property. If an open/active permit for roof-mount solar already exists on the property and your application is a duplicate, our staff will contact the homeowner with instructions on how to cancel the existing permit. To avoid duplicates and delays, we recommend acquiring a completed agreement or contract with the property owner before applying for the permit.

Recommendations for efficient processing:

- Draw an accurate site plan, fully dimensioned with detailed labels. Visit the property to gather information or use aerials to verify structures.
- All structures on the property must be plotted on the site plan, with detailed labels, describing the type and use of the structure and if it contains electrical.
- When in doubt about if a structure is permitted or not, check with our Records department, in advance. They can be reached at 951-955-2017.
- Talk to your property owners to see if they are aware of any open code enforcement cases on their property or any duplicate solar permits.
- If your plans contain an energy storage system (ESS), be sure you have added that to the permit description.
  - A separate permit will be created by the County for the ESS and invoiced separately. Both permits will be required to be issued together
  - Note that if the system is over 20 kw AC or DC, you will be required to get a fire department clearance, prior to the issuance of the permit.
- Submit a complete and accurate application.

We hope that together we can improve your experience with solar permitting in Riverside County.

Sincerely,

Riverside County Permit Center Staff

(Building & Safety and Land Use)

\* See next page for helpful screenshots on how to find forms and select the correct application type.

Updated Master Application for Roof Mount Solar is found at <u>https://rctlma.org/building/Forms</u> Select Application Tab. This application is required for all roof mount solar.

## Forms

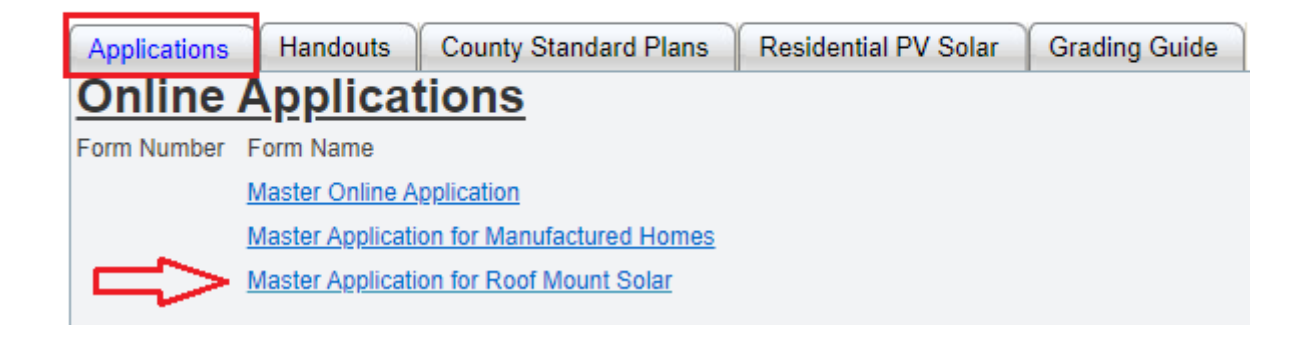

For further information on solar requirements, additional checklists, and guides, select the Residential PV Solar tab.

| Applications | Handouts County Standard Plans Residential PV Solar Grading Guide                                                    |
|--------------|----------------------------------------------------------------------------------------------------|
|              |                                                                                                    |
| Residen      | <u>tial PV Solar</u>                                                                                                 |
| Form Number  | Form Name                                                                                                    |
| 284-078      | Solar PV Eligibility Check List                                                                                      |
| 284-079      | Solar PV Guidelines                                                                                                  |
| 284-054      | Solar PV Permit Standard Conditions                                                                                  |
| 284-088      | Solar PV Roof Mount Certification                                                                                    |
| 284-075      | Solar PV Standard Plan — Simplified Central/String Inverter Systems for One - and Two-Family Dwellings (Tool Kit #3) |
| 284-085      | Solar PV Standard Plan — Simplified Microinverter and ACM Systems for One - and Two-Family Dwellings (Tool Kit #4)   |
|              |                                                                                                    |

To begin the online application.

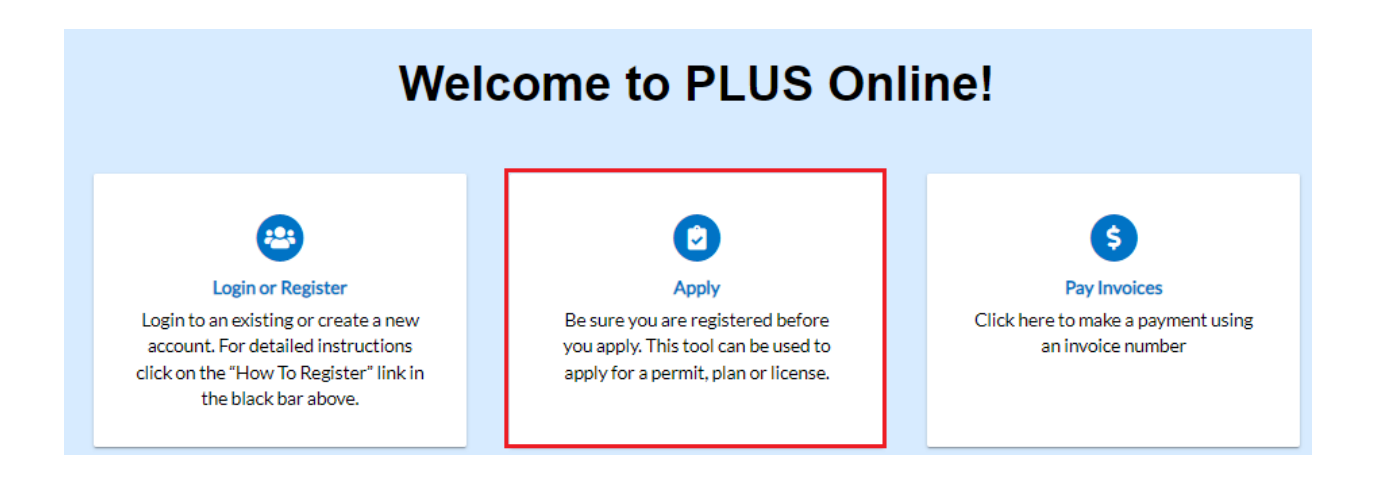

## Select the Permits tab.

| Home Search <b>Q</b>                 | How To Register | User Guides and Links | Apply 🔻 | FAQs | Application Instructions - | Conditions of Approval | Help |
|--------------------------------------|-----------------|-----------------------|---------|------|----------------------------|------------------------|------|
| Application Assistant                |                 |                       |         |      |                            |                        |      |
| Search for application names and key | words           |                       |         |      |                            |                        | ٩    |
| 😤 All                                |                 | 년 Trending            |         | I    | PERMITS                    | 🗓 PLANS                |      |

Scroll to Solar Roof Mount – Residential (it is an alphabetical list). Be sure to select Roof Mount and not just the first solar permit which is ground mount. And click Apply to open.

| Building Permit Application<br>Category Name:<br>All Building Permits | Apply<br>You<br>afety                                  |       |
|-----------------------------------------------------------------------|--------------------------------------------------------|-------|
| Transport Permit - Single Tr<br>Category Name:<br>Transportation      | ip<br>Description:<br>Oversized/Overweight Single Trip | Apply |
| Solar Roof Mount - Residen<br>Category Name:<br>Residential           | tial<br>Description:<br>Roof Mount Solar Residential   | Apply |

Once you have filled out the information, click on Review and Submit and you will get a green banner that your application was submitted successfully and directing you to Click on, Add to Cart button for payment.

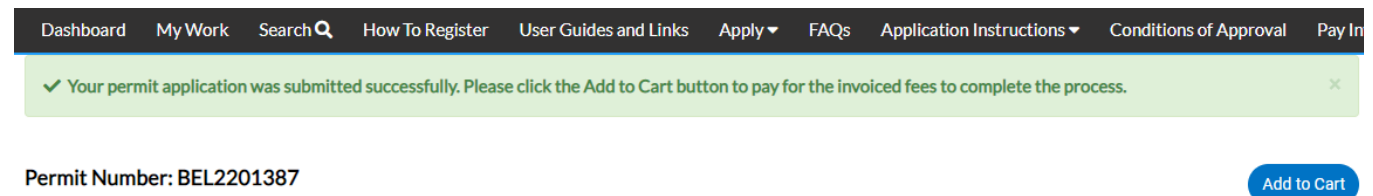

The screen will show unpaid fees and give you two options to begin payment. Either Add to Cart or Pay Now.

| it Number: BEL220    | 01387                                       |                    |                |                                      | Add to Cart |
|----------------------|---------------------------------------------|--------------------|----------------|--------------------------------------|-------------|
| Details   Tab Denert | s [Main Menu                                |                    |                |                                      |             |
| Type                 | Solar Roof Mount -<br>Residential           | Status             | Applied Online | Project Name:                        |             |
| Applied Date:        | 03/31/2022                                  | Issue Date:        |                |                                      |             |
| District             | District 1                                  | Assigned Ta:       |                | Expire Date:                         | 03/31/2023  |
| Square Feet:         | 0.00                                        | Valuation:         | \$0.00         | Finalized Date:                      |             |
| Description:         |                                             |                    |                |                                      |             |
| ren O                | impections Attachments                      | Conflects Sub-Reco | nda Mare Infa  |                                      |             |
| Progress             |                                             | Workflow           |                | Available                            | Actions     |
|                      | 0%<br>Completed<br>Completed<br>In Progress |                    |                | Cinpald Fees<br>544105<br>03-01-2002 | Pily Now    |

If you select Add to Cart. You will see basic information as to the invoice number and amount due. And it will allow you to click on the Check Out button.

| Back                      |                            |              |                        |                             |
|---------------------------|----------------------------|--------------|------------------------|-----------------------------|
| Shopping Cart             |                            |              |                        |                             |
|                           |                            |              |                        | Total \$441.05<br>Check Out |
| Invoice:<br>Due Date:     | INV-00181807<br>03/31/2022 | D            | escription: BEL2201387 |                             |
|                           |                            |              |                        | \$441.05                    |
| Case Number               | Project                    | Case Address | Amount Due             | Remove                      |
| Case Number<br>BEL2201387 | Project                    | Case Address | Amount Due<br>\$441.05 | Remove<br>Top   Main Menu   |

If you select Pay Now. You will get detailed information about the fees applied and you will Click on Pay Now.

| <back< th=""><th></th><th></th><th></th><th></th><th></th><th></th><th></th><th></th></back<> |            |                |               |            |           |                 |                |             |
|-----------------------------------------------------------------------------------------------|------------|----------------|---------------|------------|-----------|-----------------|----------------|-------------|
| Invoice Number: INV-0                                                                         | 00181807   |                |               |            |           |                 | Pay Now        |             |
| Invoice Total:                                                                                | \$441.05   |                |               |            |           |                 |                |             |
| Status:                                                                                       | Due        |                | Invoice Date: | 03/31/2022 |           | Due Date:       | 03/31/202      | 2           |
| Description:                                                                                  | BEL2201387 |                |               |            |           |                 |                |             |
| Primary Fees Misc Fees                                                                        | Payments   | Attachments Co | ontacts       |            |           |                 |                |             |
| Primary Fees                                                                                  |            |                |               |            |           |                 | Sort Fe        | ee Name 🔍 🗸 |
| Fee Name                                                                                      | Fee Total  | Amount Due     | Case Nu       | umber      | Case Type | Notes           |                |             |
| 8100 - BUILDING FEES                                                                          | \$427.50   | \$427.50       | BEL220        | )1387      | Permit    | BEL: RSLRR - Ba | ase Fee        |             |
| 8170 - GREEN BUILDING<br>STANDARDS                                                            | \$1.00     | \$1.00         | BEL220        | )1387      | Permit    | Permit Valuatio | n Table (\$1.0 | 0 min)      |
| 8175 - BLD CASp FEE                                                                           | \$4.00     | \$4.00         | BEL220        | )1387      | Permit    | BLD CASp Fee \$ | \$4            |             |
|                                                                                               | 40.55      | \$8.55         | BEI 220       | )1387      | Permit    | 2% of Base Fee  |                |             |

Both Add to Cart and Pay Now, will land you on the MyGovPay page to then select the payment details and method and finish your transaction.

| MyGovPay                                                                       | s                    |          |                                         |                          |
|--------------------------------------------------------------------------------|----------------------|----------|-----------------------------------------|--------------------------|
| <b>Riverside County, CA</b><br>Order Number: 63464<br>Thursday, March 31, 2022 |                      |          |                                         |                          |
| Invoice #                                                                      | Item Description     | Quantity | Unit Price                              | Total Price              |
| INV-00181807                                                                   | BEL2201387           | 1        | \$441.05                                | \$441.05                 |
|                                                                                |                      |          | Item Total:                             | \$441.05                 |
|                                                                                |                      |          | Order Total:<br>(excluding Service Fee) | \$441.05                 |
| Payment Details                                                                |                      |          |                                         | "all fields are required |
| O Pay with Credit Card (s                                                      | ervice Fee: \$10.06) |          |                                         |                          |
| O Pay with E-Check (service                                                    | ce Fee: \$0.00)      |          |                                         |                          |

Cancel